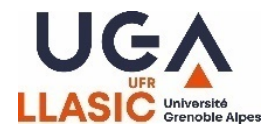

## UFR LLASIC – MASTER DEPOT DE DOSSIER PAR VAPP ANNEE UNIVERSITAIRE 2024-2025

## TUTORIEL DE CONNEXION A L'ESPACE DE DEPOT DU DOSSIER DE VAPP

Etape 1 : En amont, identifiez-vous sur le site https://eformation.univ-grenoble-alpes.fr

<u>Cas 1</u>: Si vous disposez d'une adresse institutionnelle UGA, identifiez-vous avec vos identifiants Léo, en cliquant sur la touche « COMPTE UNIVERSITAIRE »

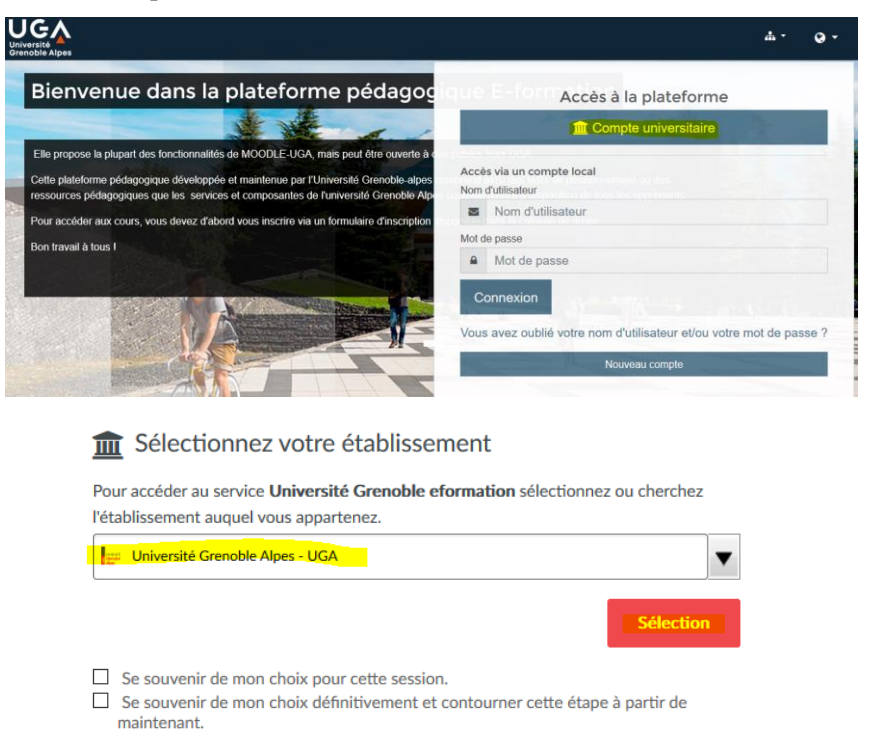

<u>Cas 2</u>: Si vous ne disposez pas d'une adresse institutionnelle UGA, créez votre profil « NOUVEAU COMPTE »

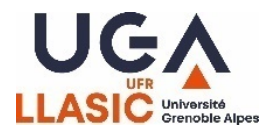

| Bienvenue dans la plateforme pédagor   Ir propose la plupart des fonctionnalités de MOODLE-UGA, mais pout the ouvert of Cette plateforme pédagoque dévaloppée et maintenue par l'Université Cérenoble plateforme pédagoque devaloppée et maintenue par l'Université Cérenoble plateforme pédagoque devaloppée et maintenue par l'Université Cérenoble plateforme d'université d'université Cérenoble plateforme d'université d'université Cérenoble plateforme d'université d'université Cérenoble plateforme d'université Cérenoble plateforme d'université Cérenoble plateforme d'université Cérenoble plateforme d'université Cérenoble plateforme d'université cerenoble plateforme d'université cerenoble plat                              |                                                            |
|----------------------------------------------------------------------------------------------------|------------------------------------------------------------|
| Elle propose la plupart des fonctionnalités de MOODLE UGA, mais pout être ouverté à   Cette plateforme pédagogique développée et maintanue par l'Université Grenoble alper ressources pédagogique gue les services et composantes de l'université Grenoble alper pour accèder aux cours, vous devez d'abord vous inscrite via un formulaire d'inscription Bon travail à tous ! <b>Commation Université Crenoble Alpes Créer un compte</b> Non d'utilisateur   Not de passe <b>Plus de détails</b> Adresse de courriel   Ourriel (confirmation)   Prénom   Ourriel (confirmation)   Prénom   Ourriel (confirmation)   Prénom   Ourriel (confirmation)   Prénom   Ourriel (confirmation)   Prénom   Ourriel (confirmation)   Prénom   Ourriel (confirmation)   Prénom   Ourriel (confirmation)   Prénom   Ourriel (confirmation)   Prénom   Ourriel (confirmation)   Prénom   Ourriel (confirmation)   Prénom   Ourriel (confirmation)   Prénom   Ourriel (confirmation)   Ourriel (confirmation)   Prénom   Ourriel (confirmation)   Prénom   Ourriel (confirmation)   Puis   France   Priso   France                                                                                                    | Accès à la plateforme                                      |
| Elle propose la plupart des fonctionnalités de MOODLE-UGA mais pout être ouverte à crenche alpes ressources pédagogique que les services et composantes de l'université Grenchle alpes et l'anteriore par l'Université Grenchle alpes et l'anteriore d'inscription et l'anteriore d'inscription et l'anteriore et l'anteriore et l'anteriore et l'anteriore d'inscription et l'anteriore et l'anteriore et l'an            | Compte universitaire                                       |
| Cetto platoforme pódagogique développée et maintenue par l'Université Crenoble Alpes   Pour accéder aux cours, vous devez d'abord vous inscrire via un formulaire d'inscription   Bon travait à tous 1                                                                                                    |                                                            |
| ressources pédagogiques que les services et composantes de l'université Crenoble Al per les de coursies et composantes de l'université d'inscription le les de course d'abord vous inscrire via un formulaire d'inscription le les de course de les de courses et composantes de l'université Crenoble Al pes de course de les de course de les de les de les de | ia un compte local                                         |
| Pour acceder aux cours, vous devez d'abord vous insertre via un formulaire d'insertre d'insertre via un formulaire d'insertre d'insertre via un formulaire d'insertre d'insertre d'insertre via un formulaire d'insertre d'insertre d'ins                                | lom d'utilisateur                                          |
|                                                                                                    | asse                                                       |
|                                                                                                    | lot de passe                                               |
|                                                                                                    | nexion                                                     |
|                                                                                                    |                                                            |
| formation Université Crenoble Alpes  Duveau compte  Créer un compte  Iom d'utilisateur  Iom d'utilisateur  Iom d'utilisateur  Plus de détails  Adresse de courriel  Ourriel (confirmation)  Iom  Iom  Iom  Iom  Iom  Iom  Iom  Io                                                                                                    | vez oublié votre nom d'utilisateur et/ou votre mot de pass |
| -formation Université Crenoble Alpes   ouveau compte   Créer un compte   Vom d'utilisateur   Idu de passe   0   Idu de passe   0   Plus de détails   Adresse de courriel   0   Courriel (confirmation)   0   Prénom   0   Idu de passe   0   Plus de détails   Adresse de courriel   0   Courriel (confirmation)   0   Idu de passe   0   Idu de passe   0   Idu de passe   0   Idu de passe   0   Idu de passe   0   Idu de passe   0   Idu de passe   0   Idu de passe   0   Idu de passe   0   Idu de passe   0   Idu de passe   0   Idu de passe   0   Idu de passe   0   Idu de passe   0   Idu de passe   10   10   10   10   10   10   10   10   10   10   10   10   10   10   10   10   10   10   10   10   10   10   10                                                                                                    | Nouveau compte                                             |
| formation Université Grenoble Alpes         ouveau compte         Créer un compte         tom d'utilisateur       0                                                                                                    |                                                            |
| Créer un compte   Nom d'utilisateur   Ide passe   Ide de passe   Ide de détails   Plus de détails   Adresse de courriel   Ide confirmation)   Ide confirmation)   Ide confirmation   Ide confirmation                                                                                                    |                                                            |
| Créer un compte         Nom d'utilisateur         Ide de passe         Ide de passe         Ide de détails         Adresse de courriel         Courriel (confirmation)         Orénom         Ide de de de de de de de de de de de de d                                                                                                    |                                                            |
| Créer un compte   Nom d'utilisateur   Indit de passe   Indit de passe   I                                                                                                    | h Tout đá                                                  |
| Nom d'utilisateur 0   Idot de passe 0   Plus de détails   Adresse de courriel 0   Courriel (confirmation) 0   Orénom 0   Orénom 0   Ville 0   Pays France                                                                                                    | ₽ Tour de                                                  |
| Add de passe   Plus de détails   Adresse de courrie!   Ocourrie! (confirmation)   Orénom   Orénom   On   Ille   Vays   France                                                                                                    |                                                            |
| Plus de détails Adresse de courriel Courriel (confirmation) Prénom Prénom Ville France ¢                                                                                                    |                                                            |
| Plus de détails       Adresse de courrie!       Courriel (confirmation)       Ourriel (confirmation)       Orénom       Ourriel (confirmation)       Image: Courriel (confirmation)       Ourriel (confirmation)       Ourrie                                                                                                    |                                                            |
| Adresse de courriel                                                                                                    |                                                            |
| Courriel (confirmation)  Courriel (confirmation)  Prénom  Courriel (confirmation)  Prénom  Courriel (confirmation)  Frénom  Frénom  France  France                                                                                                    |                                                            |
| rrénom  rrénom  rrénom  rrénom  Frénom  Frénce                                                                                                    |                                                            |
| Prénom                                                                                                    |                                                            |
| lom • · · · · · · · · · · · · · · · · · ·                                                                                                    |                                                            |
| /ile Pays France ¢                                                                                                    |                                                            |
| Pays France ¢                                                                                                    |                                                            |
| France ¢                                                                                                    |                                                            |
|                                                                                                    |                                                            |
| Si vous ôtos LEA LLCED, morai do romplir potto portio op oligu                                                                                                    | ant doccue                                                 |
| Si vous etes LEA-LLGER, merci de rempilir cette partie en cilqu                                                                                                    | มแ นยรรมร                                                  |
| nscription réservée Formation Continue                                                                                                    |                                                            |

<u>Etape 2</u>: Une fois inscrit et connecté au site eformation, copiez le lien ci-dessous et collez-le dans le moteur de recherche via lequel vous êtes connecté puis cliquez sur « m'inscrire ». https://eformation.univ-grenoble-alpes.fr/enrol/index.php?id=2581

Etape 3 : Suivez les instructions de la page, déposez votre dossier VAPP dans le format demandé et dans l'espace de remise « REMETTRE SON TRAVAIL ». Pour cela, cliquez sur « Ajouter un travail », puis glissez votre travail dans la zone en pointillés et cliquez sur « enregistrer ». Ensuite, cliquez sur « envoyer le devoir », puis sur « continuer » lorsqu'il vous est demandé si vous êtes sûr de vouloir remettre le dossier. Un écran indiquera le statut de remise du dossier comme « REMIS pour évaluation ». Attention, prenez bien soin de vérifier la contenance du fichier rendu, dès lors que le dossier est envoyé, plus aucun changement n'est possible. Avec nos encouragements, L'équipe de scolarité